## mencap

## **ANY QUESTIONS?**

We're here to help – just get in touch via community. fundraising@mencap. org.uk

## READY TO RAISE MONEY, SUPERHEROES?

We're so glad you're raising money for #TeamMencap! We want to help make things as easy as possible and make your efforts go further. Set up a JustGiving page to support your super fundraising by following these simple steps:

1. Visit www.justgiving.com/campaign/superherochallenge

- 2. Click 'Fundraise for us' on the top right-hand side of the page
- 3. Log in, or click 'Sign up' and create an account if you're new to JustGiving
- **4.** Choose the kind of fundraising you're doing

**5.** Fill out as many details as possible about your event and click 'Create your page' at the bottom

Congratulations, you've created your JustGiving page! Now it's time to make it stand out from the crowd...

**6.** Click 'Edit your page' on the top left to add a title, cover photo and fundraising target, or play around with the look of your page. The more personalised it is, the more money it's likely to raise – and you can always increase your target to encourage even more donations...

## GOOD LUCK - AND THANKS FOR BEING SUPER!

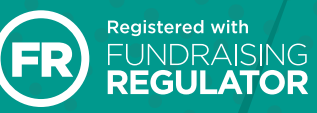

SCAN TO FIND OUT MORE!

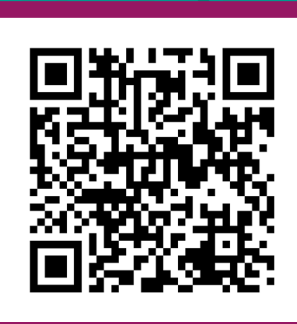